# How to connect on Smartlogger3000 using WAN and LAN port

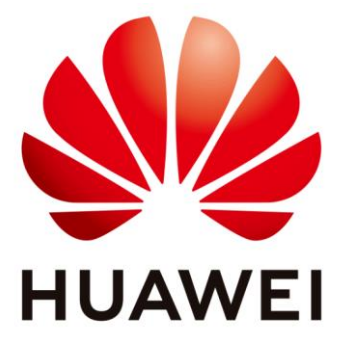

### Huawei Technologies Co. Ltd.

| Version | Created by       | Date       | Remarks         |
|---------|------------------|------------|-----------------|
| 01      | Huawei r84116102 | 31.12.2020 | Smartlogger3000 |

The information in this document may contain predictive statements including, without limitation, statements regarding the future financial and operating results, future product portfolio, new technology, etc. There are a number of factors that could cause actual results and developments to differ materially from those expressed or implied in the predictive statements. Therefore, such information is provided for reference purpose only and constitutes neither an offer nor an acceptance. Huawei may change the information at any time without notice.

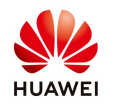

This document describes the usage of LAN and WAN port.

In order to connect the Smart Logger to the router and to the computer in the same time, Smart Logger 3000 came with two different Ethernet Ports: LAN and WAN.

#### Procedure:

| Connected<br>Port | Item            | SmartLogger<br>Default Value | Example PC Setting |
|-------------------|-----------------|------------------------------|--------------------|
| LAN port          | IP address      | 192.168.8.10                 | 192.168.8.11       |
|                   | Subnet mask     | 255.255.255.0                | 255.255.255.0      |
|                   | Default gateway | 192.168.8.1                  | 192.168.8.1        |
| WAN port          | IP address      | 192.168.0.10                 | 192.168.0.11       |
|                   | Subnet mask     | 255.255.255.0                | 255.255.255.0      |
|                   | Default gateway | 192.168.0.1                  | 192.168.0.1        |

#### **Recommendation:**

- Connect the cable between computer and Smart Logger on LAN port;
- Connect the cable between router (modem) and Smart Logger on WAN port;

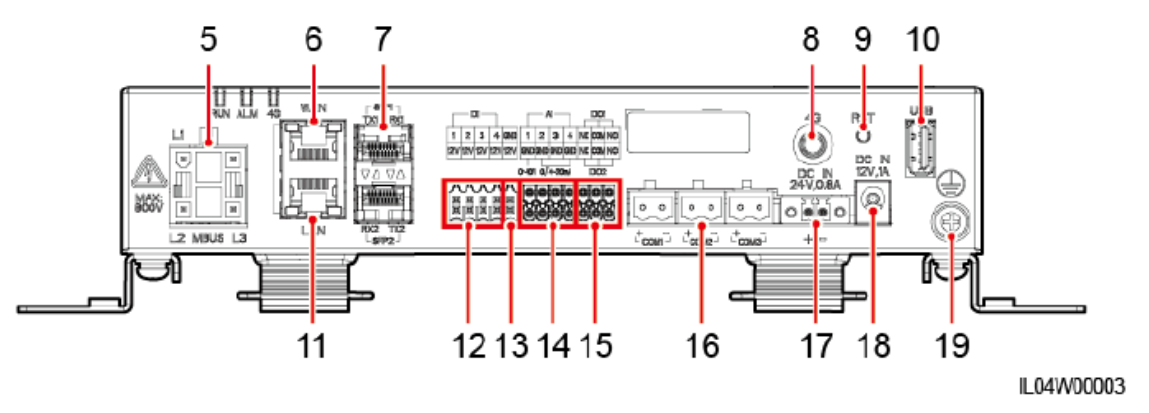

(6) GE port (WAN) (11) GE port (LAN)

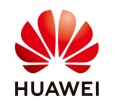

Public

#### A. LAN port usage

#### Step 1

Connect the Ethernet cable in the LAN port for accessing with PC Smart Logger interface.

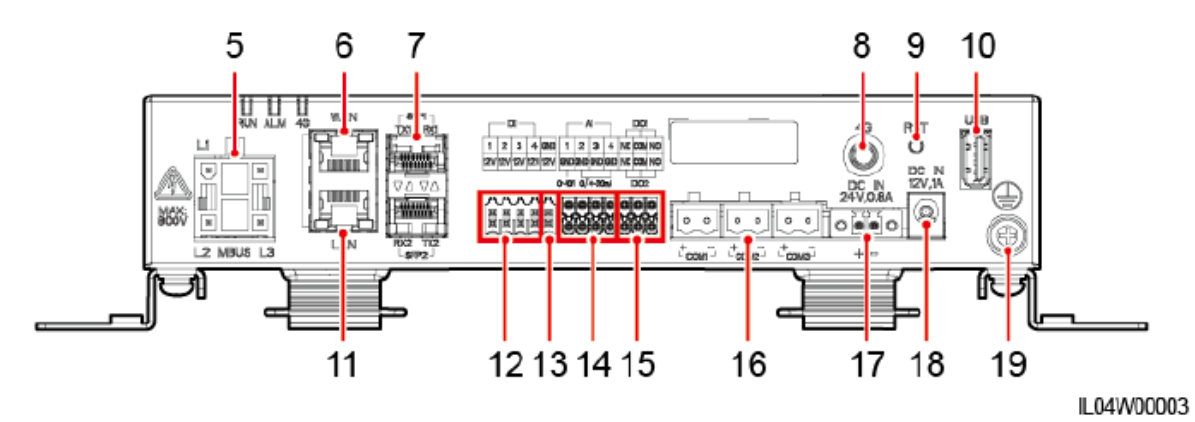

(6) GE port (WAN) (11) GE port (LAN)

#### Step 2 – PC settings

| Connected<br>Port | Item            | SmartLogger<br>Default Value | Example PC Setting |
|-------------------|-----------------|------------------------------|--------------------|
| LAN port          | IP address      | 192.168.8.10                 | 192.168.8.11       |
|                   | Subnet mask     | 255.255.255.0                | 255.255.255.0      |
|                   | Default gateway | 192.168.8.1                  | 192.168.8.1        |
| WAN port          | IP address      | 192.168.0.10                 | 192.168.0.11       |
|                   | Subnet mask     | 255.255.255.0                | 255.255.255.0      |
|                   | Default gateway | 192.168.0.1                  | 192.168.0.1        |

Because the LAN port has the IP address **192.168.8.10** the settings of the PC for the segment where the Smart Logger is connected should be the same.

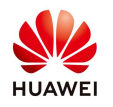

Go to Windows start->Control Panel->Network and Internet->Network and Sharing Center->Change adapter settings->Double click on Local Area Connection->Double click on Internet Protocol Version 4 and set the IP like following:

#### IP address: 192.168.8.11 Subnet mask: 255.255.255.0

| $\leftarrow$ Settings                                   | Vetwork Connections                                                                                                    |
|---------------------------------------------------------|----------------------------------------------------------------------------------------------------|
| 命 Home                                                  | Ether 🔄 🔶 🕆 👻 « All Control P > Network Connections 🔷 😺 🖉 Search Network Connections                                                                                                    |
| Find a setting                                          | Organize • Disable this network device Diagnose this connection Rename this connection • 🗊 • 🔟 (                                                                                                    |
| Network & Internet                                      | Ethernet 2 Properties         P         Disabled<br>Array Networks VPN Adapter         Unidentified network<br>Intel(R) Ethernet Connection (6) 12                                                                                                    |
| Status                                                  | Networking     Authentication     Sharing     Internet Protocol Version 4 (TCP/IPv4) Properties     ×       Connect using:     Internet Protocol Version 4 (TCP/IPv4) Properties     ×                                                                                                    |
| 🦟 Wi-Fi 🏮                                               | You can get IP settings assigned automatically if your network supports this capability. Otherwise, you need to ask your network administrator for the appropriate IP settings.                                                                                                    |
| 🖫 Ethernet                                              |                                                                                                    |
| 🛱 Dial-up                                               | Image: Structure Scheduler     Image: Structure Scheduler       Image: Structure Scheduler     Image: Structure Scheduler       Image: Structure Scheduler     Image: Structure Scheduler       Image: Structure Scheduler     Image: Structure Scheduler       Image: Structure Scheduler     Image: Structure Scheduler       Image: Structure Scheduler     Image: Structure Scheduler       Image: Scheduler     Image: Scheduler       Image: Scheduler     Image: Scheduler       Image: Scheduler     Imag                                |
| ∞ VPN                                                   | Image: Second Driver     Image: Second Driver       Image: Second Driver     Image: Second Driver       Image: Second Driver     Ima |
| $\mathcal{T}^{\mathcal{N}}_{\mathcal{D}}$ Airplane mode | Install Uninstall Properties   Obtain DNS server address automatically  Obtain DNS server addresses:                                                                                                    |
| <sup>((</sup> l <sup>.))</sup> Mobile hotspot           | Description Transmission Control Protocol/Internet Protocol. The default wide area network protocol that provides communication across diverse interconnected networks.                                                                                                    |
| 🕒 Data usage                                            | Validate settings upon exit Advanced                                                                                                    |
| Proxy                                                   | OK Cancel                                                                                                    |

#### Step 3 - Connect to the Smartloger3000 WebUI interface

Open a browser (Chrome 50 or IE11) and type the next link: <u>https://192.168.8.10</u> Chose user name "Admin" and type in the password. The default password is "Changeme".

If the message appear before connect like below: for IE select "Continue to this website (not recommended) and for Chrome select "Hide advanced" and Proceed to 192.168.0.10(unsafe).

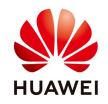

#### Internet Explorer:

| <ul> <li>he security certificate presented by this website was issued for a different website's address.</li> <li>he security certificate presented by this website was not issued by a trusted certificate authority.</li> <li>becurity certificate problems may indicate an attempt to fool you or intercept any data you send to the erver.</li> <li>Ve recommend that you close this webpage and do not continue to this website.</li> <li>Click here to close this webpage.</li> <li>Continue to this website (not recommended).</li> <li>More information</li> </ul> | <ul> <li>The security certificate presented by this website was issued for a different website's address.</li> <li>The security certificate presented by this website was not issued by a trusted certificate authority.</li> <li>Security certificate problems may indicate an attempt to fool you or intercept any data you send to the server.</li> <li>We recommend that you close this webpage and do not continue to this website.</li> <li>Click here to close this webpage.</li> <li>Continue to this website (not recommended).</li> <li>More information</li> </ul> |                                                                                                    |
|----------------------------------------------------------------------------------------------------|----------------------------------------------------------------------------------------------------|----------------------------------------------------------------------------------------------------|
| <ul> <li>ecurity certificate problems may indicate an attempt to fool you or intercept any data you send to the erver.</li> <li>We recommend that you close this webpage and do not continue to this website.</li> <li>Click here to close this webpage.</li> <li>Continue to this website (not recommended).</li> <li>More information</li> </ul>                                                                                                    | <ul> <li>Gecurity certificate problems may indicate an attempt to fool you or intercept any data you send to the erver.</li> <li>We recommend that you close this webpage and do not continue to this website.</li> <li>Click here to close this webpage.</li> <li>Continue to this website (not recommended).</li> <li>More information</li> </ul>                                                                                                    | e security certificate presented by this website was issued for a different website's address.<br>e security certificate presented by this website was not issued by a trusted certificate authority. |
| <ul> <li>Ve recommend that you close this webpage and do not continue to this website.</li> <li>Click here to close this webpage.</li> <li>Continue to this website (not recommended).</li> <li>More information</li> </ul>                                                                                                    | We recommend that you close this webpage and do not continue to this website.         Click here to close this webpage.         Continue to this website (not recommended).         More information                                                                                                    | curity certificate problems may indicate an attempt to fool you or intercept any data you send to th<br>rver.                                                                                         |
| <ul> <li>Click here to close this webpage.</li> <li>Continue to this website (not recommended).</li> <li>More information</li> </ul>                                                                                                    | <ul> <li>Click here to close this webpage.</li> <li>Continue to this website (not recommended).</li> <li>More information</li> </ul>                                                                                                    | e recommend that you close this webpage and do not continue to this website.                                                                                                    |
| <ul> <li>Continue to this website (not recommended).</li> <li>More information</li> </ul>                                                                                                    | Continue to this website (not recommended).                                                                                                    | Click here to close this webpage.                                                                                                    |
| More information                                                                                                    | More information                                                                                                    | Continue to this website (not recommended).                                                                                                    |
|                                                                                                    |                                                                                                    | ) More information                                                                                                    |
|                                                                                                    |                                                                                                    |                                                                                                    |

#### Chrome:

|   | Your connection is not private                                                                                                    |
|---|----------------------------------------------------------------------------------------------------|
|   | Attackers might be trying to steal your information from <b>192.168.0.10</b> (for example, passwords, messages, or credit cards). <u>Learn more</u><br>NET::ERR_CERT_AUTHORITY_INVALID                                          |
|   | Automatically send some system information and page content to Google to help detect<br>dangerous apps and sites. <u>Privacy policy</u>                                                                                         |
| [ | HIDE ADVANCED Back to safety                                                                                                    |
|   | This server could not prove that it is <b>192.168.0.10</b> ; its security certificate is not trusted by your computer's operating system. This may be caused by a misconfiguration or an attacker intercepting your connection. |
|   | Proceed to 192,168,0.10 (unsafe)                                                                                                    |

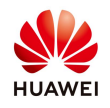

| ниаче |           | (                | SmartLogger3000 |
|-------|-----------|------------------|-----------------|
|       |           | E « power system |                 |
|       | Language  | English 🗸        |                 |
|       | User Name | admin 🗸          |                 |
|       | Password  | û                |                 |
|       |           | Log In Reset     |                 |
|       |           |                  |                 |

#### Login:

#### B. WAN Port Usage

## The Ethernet cable between the router and Smart Logger should be connected on WAN port.

#### The wired network IP is referring to the **WAN** port network.

Set the Default gateway to the same IP address with the router.

Change the WAN IP address from the fault 192.168.0.10 to be in the same range with default gateway IP.

#### E.g:

#### If Default Gatway: 192.168.1.26 Then IP address: 192.168.1.10

| 🗲 @ power system |                                                                   | English v 🔞 🕞 |
|------------------|-------------------------------------------------------------------|---------------|
| Enspire          | Deployment Wizard Over View Monitoring Query Settings Maintenance |               |
| User Param.      | Wired Network Parameters                                          |               |
| Date&Time        | DHCP Disable (Set it using the SUN2000 app.)                      |               |
| Plant            | IP address 192, 168, 1, 10                                        |               |
| Revenue          | Subnet mask 255, 255, 255, 0                                      |               |
| Save Period      | Default gateway 192, 168, 1, 26                                   |               |
| Comm. Param.     | Primary DNS server 192_168_ 1_26                                  |               |
| Wireless Network | Secondary DNS server 0, 0, 0                                      |               |
| Wired Network    | Submit                                                            |               |
| RS485            | •                                                                 |               |
| Power Meter      |                                                                   |               |

#### Submit

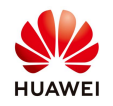

#### Huawei Enterprise Technical Assistant Center will assist you 24x7

E-mail: <u>eu inverter support@huawei.com</u>